## MIGROS

## Admission of Popup window in the TGIS

1. Certain internet browsers such as Internet Explorer feature extended security functions. Among them is the so-called popup blocker.

**Starting position:** When booking an exit no delivery note appears or when looking for a contra account no search window appears.

**Procedure:** By clicking on the Popup Blocker symbol ① a selection window ② opens.

| 🚰 yellowworld AG, yellowlog Lademittelmanagement - Microsoft Internet Explorer bereitgestellt von MITS MGB |                                                    |               |           |                 |                |               |
|----------------------------------------------------------------------------------------------------|----------------------------------------------------|---------------|-----------|-----------------|----------------|---------------|
| Datei Bearbeiten Ansicht Eavoriten Extras ?                                                                |                                                    |               |           |                 |                | 27            |
| 🔇 Zurück 🝷 🙆 😴 🎵 🔎 Suchen 🤺 Favoriten 🤣 🍰 😓 🧕 🏭 🏭 🖏 🏭 🗧                                                    |                                                    |               |           |                 |                |               |
| Adresse 🎒 https://bus                                                                                      | iness.yellowworld.ch/lmv/frameset.jsp?rid=11510732 |               |           | 💌 🔁 Wechseln :  | zu Links » 😨 🗖 |               |
| 🐼 Ein Popup wurde geblockt. Klicken Sie hier, um das Popup bzw. weitere Optionen anzuzeigen                |                                                    |               |           |                 |                | ×             |
| MIGRO                                                                                                    |                                                    |               |           |                 |                |               |
| 📕 🐋 Migros Tauschger                                                                                       | räte Management 重 Genossenschaften 🐋 GMBS          |               |           |                 |                |               |
| Logout 1 ?                                                                                                 |                                                    |               | Buchungen | Kontostand      | Kontobewegung  | Einstellungen |
| Buchung auf das Ko                                                                                         | nto "GMBS"                                         |               |           |                 |                |               |
| Neue Buchungen                                                                                             | Vorerfasste Buchungen                              |               |           |                 |                |               |
| Buchungsart                                                                                                | Ausgang 💽 💌                                        | Datum/Uhrzeit |           | 23.06.2006      | 16:34          |               |
| Gegenkonto                                                                                                 | <b>#</b> 4                                         | Benutzer      |           | tgmq-bataillard |                |               |
|                                                                                                    |                                                    |               |           |                 |                |               |
|                                                                                                    |                                                    |               |           |                 |                |               |
|                                                                                                    |                                                    |               |           |                 |                |               |
|                                                                                                    |                                                    |               |           |                 |                |               |
|                                                                                                    |                                                    |               |           |                 |                |               |

2. For this selection window @ choose with the left mouse key the command: Always admit popups from this side @.

|   | 📲 yellowworld AG, yellowlog Lademittelmanagement - Microsoft Internet Explorer bereitgestellt von MITS MGB 📃 🗖 🗙                       |                                        |  |  |  |  |  |  |
|---|----------------------------------------------------------------------------------------------------|----------------------------------------|--|--|--|--|--|--|
|   | Datei Bearbeiten Ansicht Eavoriten Extras ?                                                                                            | 🕂 🕺 🖉                                  |  |  |  |  |  |  |
|   | 🌀 Zurück 🔻 🕥 🔻 📓 🏠 🔎 Suchen 🤺 Favoriten 🔣 🔗 🗣 🍃 🖂 🛄 🎇 🦓 📲                                                                              |                                        |  |  |  |  |  |  |
|   | Adresse 🗃 https://business.yellowworld.ch/imv/frameset.jsp?rid=1151073257265 🔍 🚽 Wechseln zu Unks 🎽 🗞 🤟                                |                                        |  |  |  |  |  |  |
| 2 | Popups temporar zulassen Popups von dieser Site immer zulassen Einstellungen Hife über Informationsleiste Buchung auf das Konto "GMBS" | Kontostand Kontobewegung Einstellungen |  |  |  |  |  |  |
|   | Neue Buchungen Vorerfasste Buchungen                                                                                                   |                                        |  |  |  |  |  |  |
|   | Buchungsart Ausgang                                                                                                    | um/Uhrzeit 23.06.2006 16:34            |  |  |  |  |  |  |
|   | Gegenkonto Ben                                                                                                    | utzer tgmq-bataillard                  |  |  |  |  |  |  |
|   |                                                                                                    |                                        |  |  |  |  |  |  |

3. Confirm the question with Yes ④. The bar Popup Blocker ⑤ disappears. The settings are complete.

| 🗿 yellowworld AG, yellowlog Lademittelmanagement - Microsoft Internet Explorer bereitgestellt von MITS MGB 📃 🗆 🗙                                                                           |                   |                                                  |  |  |  |  |  |  |
|----------------------------------------------------------------------------------------------------|-------------------|--------------------------------------------------|--|--|--|--|--|--|
| Datei Bearbeiten Ansicht Favoriten Extras 2                                                                                                    |                   |                                                  |  |  |  |  |  |  |
| 🚱 Zurück 🔻 🕑 👻 📓 🚮 🔎 Suchen 👷 Favoriten 🤣 🎰 🤤 🛄 🏭 🍇 🎎 📲                                                                                                    |                   |                                                  |  |  |  |  |  |  |
| Adresse 🗃 https://business.yellowworld.ch/lmv/frameset.jsp?rid=1151073257265 🖸 💽 Wechseln zu 🛛 Links » 🖏 🗸                                                                                 |                   |                                                  |  |  |  |  |  |  |
| Ein Produo wurde geblockt. Kloken Sie hier, um das Popup bzw. weitere Optionen anzuzeigen     Popups temporär zulassen     Popups von dieser Site immer zulassen     MIGROS                |                   |                                                  |  |  |  |  |  |  |
| Linstellungen                                                                                                    | enschaften 🖶 GMBS | Buchungen Kontostand Kontobewegung Einstellungen |  |  |  |  |  |  |
| Buchung auf das Konto "GMBS"                                                                                                    |                   |                                                  |  |  |  |  |  |  |
| Neue Buchungen     Voreflaste Buchungen       Buchungsart     Ausgang       Gegenkonto     Popups von dieser Site zulassen?       Möchten Sie Popups von "business.yellow       4       Ja |                   | 23.06.2006 16:34<br>tgmq-bataillard              |  |  |  |  |  |  |